ADWAN行业纵向网IP方案 陈楷铎 2018-06-30 发表

# 组网及说明

ADWAN网元无法注册上线问题排查

#### 问题描述

ADWAN WEB界面上[规划部署/设备管理]中会显示网元节点状态。当节点状态为不可用时,表示网元 未激活,此时将无法正常开展相关业务。

网元状态为正常运行或者严重告警状态的要求是ADWAN服务器与网元之间的NETCONF和SNMP连接 正常。网元未激活的问题定位故障排查思路如下:

步骤1:检查ADWAN服务器IP地址与网元的管理IP地址是否可达,若网络不可达,需排查网络问题。

步骤2: 查看ADWAN上已导入的授权是否和网络场景对应, 若授权和网络场景不对应需卸载已导入授 权,导入对应网络场景的授权。

步骤3:通过自动发现设备添加设备时,如果为OpenFlow注册或者BGP-LS拓扑自动发现再添加设备, 若加入设备列表中没有自动发现要添加的设备,则需检查ADWAN和网元上OpenFlow配置或BGP-LS 配置。

步骤4:检查ADWAN与网元的NETCONF连接是否正常,查看网元设备与ADWAN之间通信的NETCO NF端口号 (默认TCP 830) 是否放行。

步骤5:检查ADWAN与网元的SNMP连接是否正常,查看网元设备与ADWAN之间通信的SNMP端口号 UDP\_161和UDP\_162是否放行。

步骤6: 若还存在问题, 请拨打400-810-0504寻求帮助。

# 1、检查ADWAN服务器IP地址与网元的管理IP地址是否可达

ADWAN上网元状态正常的首要条件是网元的管理IP地址与ADWAN服务器IP地址路由可达,登录设备 命令行或者ADWAN所在服务器操作系统命令行,执行ping操作来进行确认IP地址是否可达。

命令: ping x.x.x.x

例如:在ADWAN服务器操作系统命令行下执行ping操作,99.1.1.17为网元的地址,通过命令可查看到 ADWAN服务器可以ping通网元。通过标红加粗部分字段可以看到,0% packet loss表示ADWAN服务 器和网元管理IP地址可达。

[root@localhost ~]# ping 99.1.1.17 PING 99.1.1.17 (99.1.1.17) 56(84) bytes of data. 64 bytes from 99.1.1.17: icmp\_seq=1 ttl=255 time=0.670 ms 64 bytes from 99.1.1.17: icmp\_seq=2 ttl=255 time=0.615 ms 64 bytes from 99.1.1.17: icmp\_seq=3 ttl=255 time=0.553 ms 64 bytes from 99.1.1.17: icmp\_seq=4 ttl=255 time=0.599 ms  $^{\circ}C$ 

--- 99.1.1.17 ping statistics ---4 packets transmitted, 4 received, 0% packet loss, time 2999ms rtt min/avg/max/mdev = 0.553/0.609/0.670/0.045 ms

#### 2. 查看ADWAN上已导入的授权是否和网络场景对应

ADWAN支持以下两种License,其中试用版License仅做体验,所以不区分场景功能和节点数量Licens e,默认包含了场景功能和节点数量;正式版License区分场景功能和节点数量,需要分开申请。同时A DWAN产品每种License对应一种网络场景,不能支持多网络场景的叠加。\_\_\_现有的网络场景有DCI场 景一、纵向网场景和企业分支场景。网络场景由安装的场景License自动配置,即如果安装的是纵向网 的场景License, ADWAN软件就自动配置为纵向网场景。如下图所示:在ADWAN WEB页面上[系统管 理/License管理/激活文件管理]查看已导入License,通过红框部分可见已导入DCI场景的临时License

此时需要在ADWAN WEB页面上I规划部署/网络定义/基础网络管理I网络场景配置是否为DCI。如果不 是现场要求网络场景的授权,则需要卸载已导入的授权重新导入正确的授权。如下图所示:通过红框 部分可以网络场景配置为DCI场景。

### 3. 检查ADWAN和网元上OpenFlow配置或BGP-LS配置

通过自动发现设备功能添加设备时未自动发现需要添加的网元时,检查ADWAN和网元上OpenFlow配 置或BGP-LS配置,如下图所示,在ADWAN WEB页面上[规划部署/设备管理]设备管理处点击自动发现 设备按钮,如果发现如下图显示没有相应的记录,则需进行如下排查。

(1) 排查是否通过OpenFlow注册来实现自动发现设备

在ADWAN WEB页面上[规划部署/设备管理/设备发现与认证]勾选OpenFlow注册来实现自动发现设备 时,则需检查网元上的OpenFlow配置,如下图所示红框部分,已经勾选OpenFlow注册来实现自动发 现设备,此时需要检查网元上的OpenFlow配置是否进行如下配置。

设备OpenFlow基础配置: openflow instance 1 default table-miss permit //配置Table Miss表项的缺省动作为允许 classification port (vlan XXX) //配置OpenFlow实例对应的VLAN或者port生 效 controller 1 address ip 99.1.1.220 (local address ip X.X.X.X) (vrf XXX) //配置所连接的控制器i p地址 active instance //激活OpenFlow实例 # MSR设备需按如下配置: # openflow instance 1 default table-miss permit //配置Table Miss表项的缺省动作为允 许 //配置OpenFlow实例类型为全局类型 classification global controller 1 address ip 99.1.1.220 (local address ip X.X.X.X) (vrf XXX) //配置所连接的控制器i p地址 active instance //激活OpenFlow实例 #

注: 设备侧如果使用OpenFlow自动上报设备信息,设备上就需要配置OpenFlow实例, classification p ort代表端口生效,对于CR16K设备要配置classification vlan XXX,原因是CR16K配置了classification p ort命令后,该设备会按照OpenFlow进行转发,不再使用路由转发;交换机设备需要配置classification vlan XXX,目保证该vlan不是配置中涉及的vlan。\_

MSR设备需配置default table-miss permit,表示若无匹配OpenFlow流表按照路由转发,原因是MSR 设备只支持classification global,对全局生效,控制器不对设备下发流表,需设备按路由转发。Control ler address ip配置的地址是控制器的ip地址,如果不配置 local address ip,OpenFlow会使用路由表中 到控制器出接口地址来上报OpenFlow报文,如果配置了则使用配置的IP地址上报OpenFlow报文。如 果管理地址所在端口有绑定VPN实例,则需要在配置中增加VRF参数配置。

(2) 排查是否通过BGP-LS拓扑自动发现来实现自动发现设备

在ADWAN WEB上[规划部署/设备管理/设备发现与认证]中的设备发现,如下图所示红框部分,已经勾选BGP-LS拓扑自动发现来实现自动发现设备。

在ADWAN WEB上[规划部署/网络定义/基础配置]页面的BGP-LS配置,拓扑自动发现勾选BGP-LS拓 扑自动发现,BGP-LS基础配置中AS ID配置BGP进程号,目前仅支持ADWAN与设备建立IBGP邻居, 注意此处的AS的ID需要与BGP-LS设备上的AS号一致;BGP ID配置ADWAN的管理地址作为Router ID ;BGP-LS 邻居配置:用来配置BGP-LS邻居的地址,也就是设备侧的地址,支持主备方式进行BGP-L S备份。如下图红框所示,拓扑自动发现勾选BGP-LS拓扑自动发现,BGP-LS基础配置配置AS ID为10 0,BGP ID配置为ADWAN的管理地址,在BGP-LS邻居配置设备侧的地址,可以配置主邻居HOST IP 和备邻居HOST IP实现备份,如下图所示配置主邻居HOST IP为路由管理IP 99.1.1.161。 查看网元上的BGP-LS配置,如下所示:

```
#

ospf 1

import-route direct

distribute bgp-ls // 配置允许设备将OSPF进程1的链路状态信息发布到BGP

area 0.0.0.0

#

bgp 100

peer 99.1.1.150 as-number 100 // 配置网元和ADWAN控制器建立IBGP邻居

peer 99.1.1.150 connect-interface Loopback99

#

address-family link-state //在链路状态地址族中使能邻居互连

peer 99.1.1.150 enable

#
```

# 4. 检查网元和ADWAN上的NETCONF连接是否正常

(1) 查看ADWAN上[规划部署/设备管理/设备发现与认证]中NETCONF方式管理配置

如下图红框所示:配置网元登陆用户名h3c,密码为h3c.com!,承载协议ssh,端口号为830。 查看网元设备上是否配置了相对应的正确的NETCONF配置,正确的配置请参考下面的配置片段。若配 置不正确,请更正配置。查看到网元设备上已经配置了NETCONF的相关配置,如下图所示,网元设备 需要进行如下配置。

# local-user h3c class manage password hash \$h\$6\$/PxZzWgZUQG79nNi\$Q9CcMYMd1Cag/bntBQ8mJfQEUult9TZjv4IP9 4tYSeEFEHJ1cqrZLYKKNOcHEGrhDNbLxq3ht0NL3E0XvUojyg== service-type ssh http https //访问类型为ssh http https authorization-attribute user-role network-admin //用户权限为network-admin authorization-attribute user-role network-operator # ssh server enable //使能ssh server netconf soap http enable //使能NETCONF over http netconf soap https enable //使能NETCONF over https netconf ssh server enable //使能NETCONF over ssh # line vtv 0 63 authentication-mode scheme //认证模式选择用户名和密码模式 //用户权限为network-admin user-role network-admin #

(2) 检查网元设备与ADWAN之间通信的NETCONF端口号是否放行

检查网元设备与ADWAN之间通信的NETCONF端口号是否放行,端口号可以在I规划部署/设备管理/设备发现与认证IPNETCONF方式管理配置里查看。

检查ADWAN服务器与网元之间是否开启防火墙,若未开启,可忽略本步骤。若开启,需要确保NETC ONF所用的TCP端口为放行状态。首先确认是否开启防火墙,在操作系统输入systemctl status firewall

d.service如下图红色加粗active (running)则表示已经开启防火墙。

[root@localhost ~]# systemctl status firewalld.service firewalld.service - firewalld - dynamic firewall daemon Loaded: loaded (/usr/lib/systemd/system/firewalld.service; disabled) Active: **active (running)** since Sun 2018-04-29 12:01:16 CST; 16min ago Main PID: 31269 (firewalld) CGroup: /system.slice/firewalld.service

确认网元设备与ADWAN之间通信的NETCONF端口号是否已经防火墙放行,如果下图红色标粗显示为 yes则已经放通,如果显示为no则还未放通。

[root@localhost ~]# firewall-cmd --query-port=830/tcp

yes 放通端口的配置方法如下:

在操作系统输入: firewall-cmd --permanent --add-port=830/tcp 永久放行端口号使其操作系统重启 也生效 [root@localhost ~]# firewall-cmd --permanent --add-port=830/tcp **Success** 再输入firewall-cmd --add-port=830/tcp 使放行端口号立即生效 [root@localhost ~]# firewall-cmd --add-port=830/tcp **Success** 验证端口是否放行成功,显示yes表示放行成功:

iroot@localhost ~]# firewall-cmd --query-port=830/tcp yes

## 5. 检查网元和ADWAN上的SNMP连接是否正常

(1)检查ADWAN上[规划部署/设备管理]中[设备发现与认证]中SNMP方式管理配置

确认配置设备支持SNMP版本号和只读团体字和网元上配置的SNMP配置对应。如下图红框所示:勾选 SNMP方式管理,设备支持的版本号为v2c,只读团体字为public。

在网元设备上查看是否配置了相对应的正确的SNMP配置,正确的配置请参考下面的配置片段。若配置不正确,请更正配置。如下所示:通过标红加粗部分字段可以看到,read和public表示网元SNMP只读团体字为public,v2c表示网元配置SNMP版本为v2c。

# snmp-agent snmp-agent community write simple private snmp-agent community read simple public snmp-agent community read simple public snmp-agent sys-info version v2c
# 备注:

ADWAN控制器支持SNMP v2c, v3三种协议,建议使用v2c。

(2)检查网元设备与ADWAN之间通信的SNMP端口号UDP161和UDP162是否放行

检查ADWAN服务器与网元之间是否开启防火墙,若未开启,可忽略本步骤。若开启,需要确保SNMP

所用的UDP端口为放行状态。首先确认是否开启防火墙,在操作系统输入systemctl status firewalld.ser vice如果下图所示红色加粗部分active (running)则已经开启防火墙。

[root@localhost ~]# systemctl status firewalld.service firewalld.service - firewalld - dynamic firewall daemon Loaded: loaded (/usr/lib/systemd/system/firewalld.service; disabled) Active: **active (running)** since Sun 2018-04-29 12:01:16 CST; 16min ago Main PID: 31269 (firewalld) CGroup: /system.slice/firewalld.service \_\_\_\_31269 /usr/bin/python -Es /usr/sbin/firewalld --nofork –nopid

确认网元设备与ADWAN之间通信的SNMP端口号是否已经放行,如果显示为yes则已经放通,如果显示为no则还未放通,如下加红标粗**yes**表示检查UDP端口161和162已经放行。

[root@localhost ~]# firewall-cmd --query-port=161/udp yes [root@localhost ~]# firewall-cmd --query-port=162/udp yes

### 如果显示为no,则需要放通端口,放通端口配置方法如下:

在操作系统输入: firewall-cmd ---permanent --add-port=161/udp 永久放行端口号使其操作系统重启 也生效 [root@localhost ~]# firewall-cmd --permanent --add-port=161/udp Success [root@localhost ~]# firewall-cmd --permanent --add-port=162/udp Success 再输入firewall-cmd --add-port=161/udp 使放行端口号立即生效 [root@localhost ~]# firewall-cmd --add-port=161/udp Success [root@localhost ~]# firewall-cmd --add-port=162/udp Success 验证端口是否放行成功,显示yes表示放行成功: [root@localhost ~]# firewall-cmd --query-port=161/udp yes [root@localhost ~]# firewall-cmd --query-port=161/udp yes

# 6. 收集信息并拨打热线电话400-810-0504寻求帮助

如果以上问题都不存在,请收集网元设备上的配置,确认ADWAN网络场景以及已导入授权信息,然后拨打400-810-0504热线反馈测试结果寻求帮助。